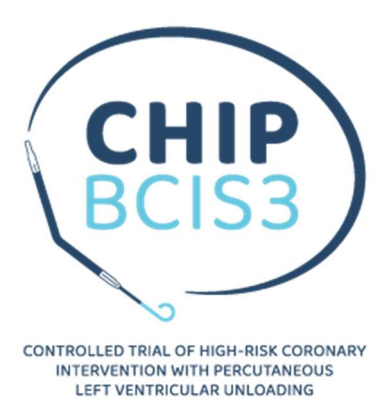

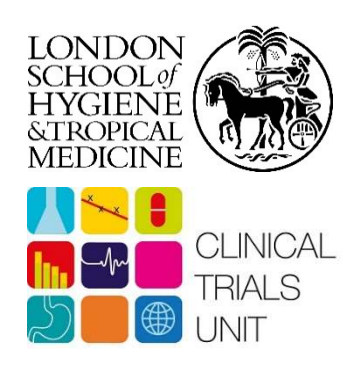

# Working Practice Document: RANDOMISATION

CURRENT VERSION WPD: CHIP-BCIS3 WPD/03/02

| Current version date: | 07 Jun 2024                               |          |
|-----------------------|-------------------------------------------|----------|
| Review date:          | 07 Jun 2027                               |          |
| Author:               | Laura Van Dyck<br>(Data Manager)          | L. Va )) |
| Reviewed by:          | Steven Robertson<br>(Senior Data Manager) | Sh Rt    |
| Approved by:          | Matt Kwok<br>(Trial Manager)              | Hand     |

| Revision chronology: |                |                                                 |  |  |  |
|----------------------|----------------|-------------------------------------------------|--|--|--|
| Version number       | Effective date | Reason for change                               |  |  |  |
| 1                    | 18 Jun 2021    | Scheduled review; updated section 2 (to include |  |  |  |
|                      |                | Randomisation accounts) & added in section 5.2  |  |  |  |
|                      |                | (randomised in error)                           |  |  |  |
| 2                    | 07 Jun 2024    |                                                 |  |  |  |
|                      |                |                                                 |  |  |  |
|                      |                |                                                 |  |  |  |
|                      |                |                                                 |  |  |  |

## **Table of Contents**

| 1. | Purpose of this document         | 3  |
|----|----------------------------------|----|
| 2. | Accessing the system             | 4  |
| 3. | Passwords                        | 6  |
|    | 3.1 Forgotten passwords          | 6  |
|    | 3.2 Changing a password          | 6  |
| 4. | Auto time-out                    | 7  |
| 5. | Randomisation Procedure          | 8  |
|    | 5.1 Randomising patients         | 8  |
|    | 5.2 Patients randomised in error | 10 |
| 6. | Contacting the CHIP-BCIS3 CTU    | 11 |

## 1. Purpose of this document

The purpose of this document is to give an overview of the online randomisation system for the CHIP-BCIS3 trial: **C**ontrolled trial of **H**igh-risk coronary Intervention with **P**ercutaneous left ventricular unloading.

## 2. Accessing the system

The only staff that will be granted access to the randomisation system from the sites are the staff undertaking randomisation procedures. They will be issued 'Investigator' or 'Randomisation' accounts as required, which allow them to randomise patients, view the randomisation data for their site, and generate queries. In addition 'Investigator' accounts enable delegated site personnel to edit, add and view eCRF forms as well as upload attachments. These account types may be provided to a range of staff (e.g. research nurses, pharmacists, or clinicians) as needed.

Staff at the London School of Hygiene and Tropical Medicine (LSHTM) Clinical Trials Unit (CTU) will have 'Administrator' accounts, which allow them to create accounts and view the data for all sites.

Access to the randomisation system is via <u>https://www.sealedenvelope.com/access/</u> and users must log in with their email address and password before access is granted (see Figure 1).

*Note*: the screenshots shown below are taken from the testing site which uses dummy data.

| Figure 1: |                                                                                                    |
|-----------|----------------------------------------------------------------------------------------------------|
| Access    |                                                                                                    |
|           | Please log in                                                                                                    |
|           | To log in you must enter your registered email address and password.                                                                                                    |
|           | Email address:                                                                                                    |
|           | me@example.com                                                                                                    |
|           | Password:                                                                                                    |
|           | Log in                                                                                                    |
|           | Forgot your password?                                                                                                    |
|           | Programs and data held on this server are PRIVATE PROPERTY. Unauthorised access is prohibited and is contrary to the Computer Misuse Act 1990, which may result in criminal offences and a claim for damages. Users are reminded to keep their log in details confidential and never to share them with any other person. Users must contact Sealed Envelope Ltd immediately if they become aware of any suspicious activity. |
|           |                                                                                                    |
|           |                                                                                                    |
|           |                                                                                                    |

2021-05-28T09:15:45+00:00

If a user does not have an account, or provides an incorrect password, they will not be allowed access. Investigator and Randomisation accounts will be set up by a member of the CTU team. This will only occur once the appropriate training has taken place and the training and delegation logs have been signed.

When a user has logged in their name and unique user ID is always shown at the top of every page in the navigation bar.

After logging in for the first time the user will see Figure 2 (the "Access" page) and this will show a message that reads 'You have an invitation'. The user should click on this link and accept the invitation, this will add the trial to their access page.

#### Figure 2:

| Access                                                                                                    |                                                                                                    | TRIALS DESIGN     | S USERS      | HELP      | O MY ACCOUNT         | LOG OUT - LAURA VAN DYCK (ID 608)          | sealed envelope |
|----------------------------------------------------------------------------------------------------|----------------------------------------------------------------------------------------------------|-------------------|--------------|-----------|----------------------|--------------------------------------------|-----------------|
| Trials                                                                                                    |                                                                                                    |                   |              |           |                      |                                            |                 |
| These are the trial applications you have access to. Some of these $environment$ is for testing applications – please don't enter real $\alpha$                                         | e applications may exist in different environr<br>data in this environment.                                                                                                    | ments, and you sh | ould take ca | re to pic | k the correct one. L | ive systems are for real use in your study | . The test      |
| 🍄 You have <b>an invitation</b> !                                                                                                    |                                                                                                    |                   |              |           |                      |                                            |                 |
| Your last log in was 26 May 2021 10:22 (today)                                                                                                    |                                                                                                    |                   |              |           |                      |                                            |                 |
| All Test <u>Live</u><br>These are live systems for real use in your study. Do not use f                                                                                                 | or testing!                                                                                                    |                   |              |           |                      |                                            |                 |
| BHF PROTECT-TAVI Ever Tig   Bridish Heart Foundation Randomised Trial of Routine Cerebral Embolic Protection in Transcatheter Aortic Valve Implantation The on the ontiniation accounts | ht K LVC<br>Tight K Trial. Prevention of dysrhythmas<br>he cardiac intensive care unit - does<br>itenance of high-normal serum potassium<br>is matter?<br>Users Q Notification accounts<br>a Audit log<br>Access with role: Administrator<br>I Disable notifications for this role |                   |              |           |                      |                                            |                 |

The user should then click on the "Access with role" link to enter the study, as shown in Figure 3.

#### Figure 3:

#### Access **Trials** These are the trial applications you have access to. Some of these applications may exist in different environments, and you should take care to pick the correct one. Live systems are for real use in your study. The test environment is for testing applications – please don't enter real data in this environment All Test 📩 📩 Live These are systems in multiple environments (test and live). Please be careful to pick the correct environment. CHIP-BCIS3 TEST Controlled trial of High-risk coronary Intervention with CHIP Percutaneous left ventricular unloading (CHIP-BCIS3) Access with role: Investigator at 11: Site 11 Disable notifications for this role

Once a user has finished using the database application, it is good practice to log out. This is particularly important if the user is using a shared computer or a computer that is not their own. To log out, click on the "Logout" link in the navigation bar at the top of the page.

Note: To comply with good clinical practice (GCP), it is very important that users do not share accounts or allow others to access their accounts, even temporarily. If a user has forgotten their details or is unable to log in, please refer to section 3 for more information.

## 3. Passwords

#### **3.1** Forgotten passwords

Forgotten passwords can be reset by users by clicking the "Forgot your password?" link on the login page. This can only be done if they have set up a recovery email address (different to the account email address) or mobile phone number. If a user forgets their password but has not set up recovery contact details, they should contact the CHIP-BCIS3 CTU and the user's password will be reset. This sends out a new password by email to the account holder.

It is highly recommended that users provide recovery details on their user account.

Requests for password resets made by investigators to Sealed Envelope will be referred to the CHIP-BCIS3 CTU to ensure the validity of the request. Note: there is no way to see a user's current password – they are stored in an encrypted format that not even Sealed Envelope\* staff can decrypt.

\*Sealed Envelope is the organisation responsible for developing and maintaining the CHIP-BCIS3 data management systems (<u>https://www.sealedenvelope.com/</u>).

## 3.2 Changing a password

If a user would like to change their password, click on the "My Account" link at the top of the screen. This link directs the user to the screen shown in Figure 4 below. To change a password it is necessary for the user to enter their existing password. New passwords must be at least 8 characters long. It is advisable to avoid using passwords that are obvious or easily guessed.

Passwords expire after 180 days, after which point a user is forced to change their password. Users with expired passwords have no access to the system except for the change password screen. From this screen it is also possible to update your email address, and add (or update) a back-up email address or mobile phone number.

Figure 4:

| Access                                                                                                    | TRIALS O MY ACCOUNT LOG OUT - LAURA (TEST PI, SITE 11) (ID 12330) sealed envel                  |
|----------------------------------------------------------------------------------------------------|-------------------------------------------------------------------------------------------------|
| My account                                                                                                 |                                                                                                 |
| Update your details                                                                                        | Change your password<br>You last changed your password Wed, 26 May 2021 2:48pm UTC (2 days ago) |
| Laura Van Dyck                                                                                             | Confirm your current password                                                                   |
| Email address                                                                                              |                                                                                                 |
| laura.vandyck@lshtm.ac.uk                                                                                  | Some password suggestions:                                                                      |
| Timezone 🔀                                                                                                 | ether deacon flex<br>rotc xp zealot                                                             |
| (GMT+00:00) UTC ~                                                                                          | decree aubrey farce                                                                             |
| Affects display of times in this Access interface only. Does not affect randomisation or Red Pill systems. | Suggest more passwords                                                                          |
| Add a back-up email address or mobile phone number to allow you to reset your password if you forget it    | Your new password                                                                               |
| Back-up email address                                                                                      | new password                                                                                    |
|                                                                                                    | Confirm your new password                                                                       |
| This email will only be used for account security purposes                                                 |                                                                                                 |
| Country Mobile phone number                                                                                |                                                                                                 |
| United Kingdom - 7000 777777                                                                               | Change                                                                                          |
| This number will only be used for account security purposes                                                | rou cannot suomit tinis form with a weak password                                               |
| Confirm your current password to make changes to your account                                              |                                                                                                 |

## 4. Auto time-out

After a set period of inactivity (15-20 minutes), the user is automatically logged out of the system.

## 5. Randomisation Procedure

#### 5.1 Randomising patients

Randomising will be done only by the member of staff whom has been delegated this responsibility by the principal investigator as evidenced by documentation in the delegation log.

We do not mandate a specific time period between randomisation and treatment. However, we recommend that randomisation should be done as close to the PCI procedure as possible, to minimise the chance of events occurring during this time period.

To randomise a patient to the CHIP-BCIS3 trial:

- 1. Log in to the system (https://www.sealedenvelope.com/access)
- 2. Click the "Randomise" link on the top left hand side of the screen on the navigation bar, which will open the randomisation data entry screen
- 3. Use the "Randomise" screen to enter the inclusion/exclusion criteria (see Figure 5) and click "Randomise"

#### Figure 5:

| A This is a test system for your user acceptance testing. Do not enter real data | al                                                   |                                                                       |
|----------------------------------------------------------------------------------|------------------------------------------------------|-----------------------------------------------------------------------|
| CHIP-BCIS3                                                                       | TRIALS HELP O MY ACCOUNT LOG OUT - LAURA (TEST       | PI, SITE 11) (ID 12330 - INVESTIGATOR AT 11: SITE 11) sealed envelope |
| Randomise Randomisations Queries                                                 |                                                      |                                                                       |
|                                                                                  |                                                      |                                                                       |
| Randomisation                                                                    |                                                      |                                                                       |
| Complete this form to add a new subject to Red Pill. No other forms w            | vill be accessible until this form has been entered. |                                                                       |
| Randomisation                                                                    |                                                      |                                                                       |
| Patient ID<br>Automatically generated<br>Month and year of birth *               |                                                      |                                                                       |
| Date of informed consent*                                                        |                                                      |                                                                       |
| Time of informed consent *                                                       |                                                      |                                                                       |

- 4. After submitting the randomisation data, the user will be asked to review it as changes will not be allowed after confirming. If you need to amend any of the details hit the "Back" button.
- 5. In order to complete randomisation of the patient you will have to enter your password and click "Confirm".
- 6. The patient is now in the CHIP-BCIS3 trial and a pop up (Figure 6a) followed by the confirmation screen will appear (see Figure 6b). This will confirm the CHIP-BCIS3 patient ID number, randomisation details and treatment allocated.

## Figure 6a:

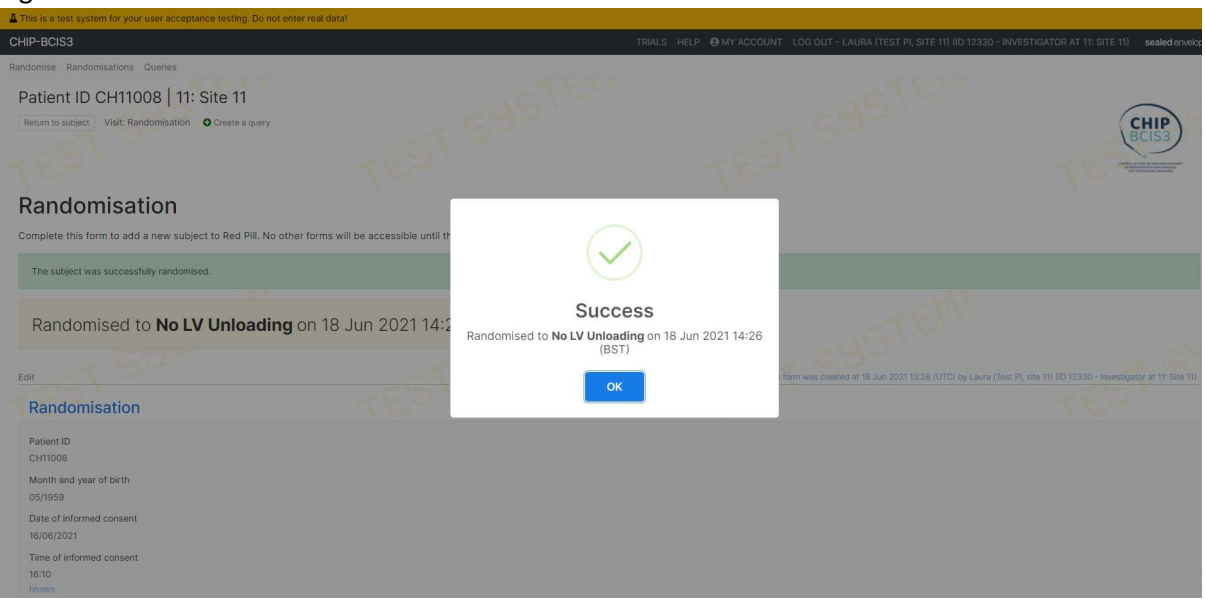

#### Figure 6b:

| This is a test system for your user acceptance testing. Do not enter real data!                                          |                                                                         |                                                                                                    |
|----------------------------------------------------------------------------------------------------|-------------------------------------------------------------------------|----------------------------------------------------------------------------------------------------|
| CHIP-BCIS3                                                                                                    | TRIALS HELP O MY ACCOUNT LOG OUT - LAURA (TEST PI, SITE 11) (ID 12330 - | INVESTIGATOR AT 11: SITE 11) sealed envelop                                                                                                    |
| Randomise Randomisations Queries                                                                                         |                                                                         |                                                                                                    |
| Patient ID CH11008 11: Site 11                                                                                           |                                                                         | $\frown$                                                                                                    |
| Return to subject Visit: Randomisation Create a query                                                                    |                                                                         | (CHIP)<br>BCIS3                                                                                                    |
|                                                                                                    |                                                                         | and the second second sec |
| Randomisation                                                                                                    |                                                                         |                                                                                                    |
| Complete this form to add a new subject to Red Pill. No other forms will be accessible until this form has been entered. |                                                                         |                                                                                                    |
| The subject was successfully randomised.                                                                                 |                                                                         |                                                                                                    |
| Randomised to No LV Unloading on 18 Jun 2021 14:26 (BST)                                                                 |                                                                         |                                                                                                    |
| Edit                                                                                                    | This form was created at 18 Jun 2021 13:26 (UTC) by Laura (Te           | est PI, site 11) (ID 12330 - Investigator at 11: Site 11)                                                                                                    |
| Randomisation                                                                                                    |                                                                         |                                                                                                    |
| Patient ID<br>CH1008                                                                                                    |                                                                         |                                                                                                    |
| Month and year of birth<br>05/1959                                                                                       |                                                                         |                                                                                                    |
| Date of Informed consent<br>16/06/2021                                                                                   |                                                                         |                                                                                                    |
| Time of informed consent<br>16:10                                                                                        |                                                                         |                                                                                                    |
| hhann                                                                                                    |                                                                         |                                                                                                    |

### Email confirmation

The CHIP-BCIS3 CTU and all staff with 'Investigator' and 'Randomisation' accounts at the site will be sent an email containing the CHIP-BCIS3 patient ID number and treatment allocation (see Figure 7).

Figure 7:

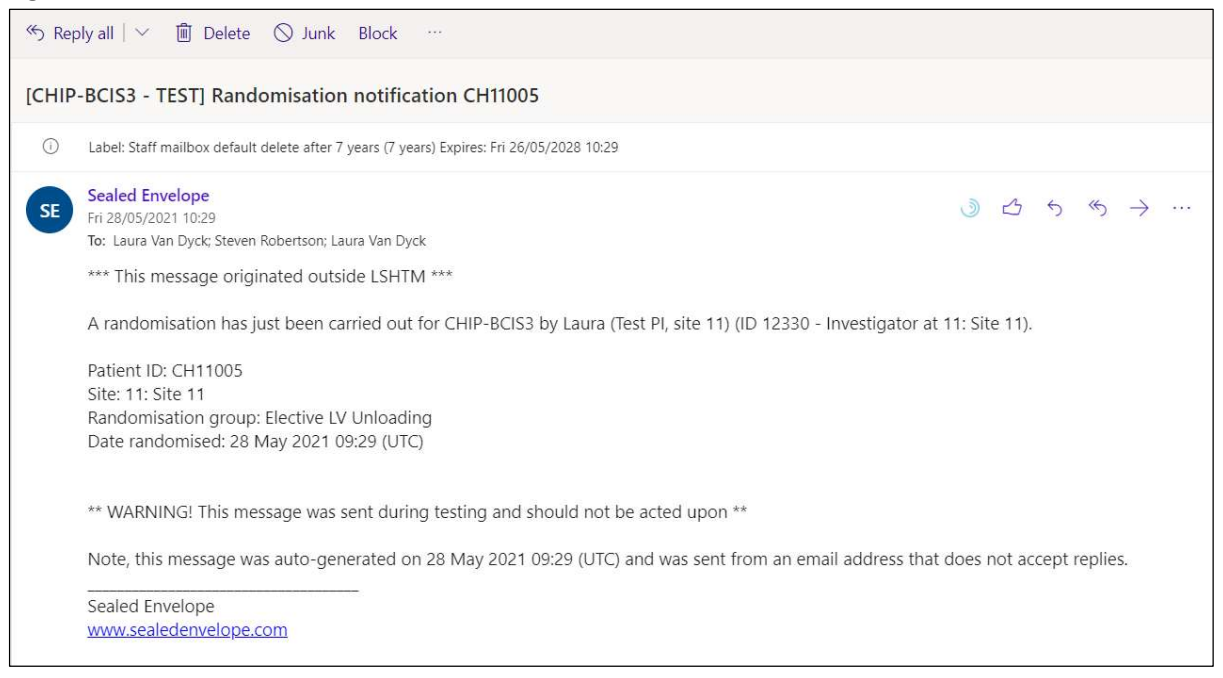

Following randomisation, ensure that the treatment is carried out as per the randomisation allocation.

#### **5.2** Patients randomised in error

Patients randomised in error should be a very rare occurrence, if all the correct procedures are carried out. However, if you suspect that a patient has been randomised in error please contact the CTU as soon as possible, who will advise on how to proceed.

Scenarios where a patient would be marked as 'Randomised in error' by the CTU:

- 1. A second randomisation of a patient (note: the first randomised allocation must be used in this scenario)
- 2. A patient randomised to the wrong trial
- 3. A patient randomised without the agreed consent procedures in place

## 6. Contacting the CHIP-BCIS3 CTU

If you require help with this instruction manual please contact the CHIP-BCIS3 CTU by emailing us at <a href="mailto:chip-bcis3@LSHTM.ac.uk">chip-bcis3@LSHTM.ac.uk</a>

The CHIP-BCIS3 CTU is based at the London School of Hygiene and Tropical Medicine (LSHTM) which is part of the University of London.